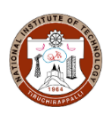

04-12-2020

# NOTICE

# ATTENTION / B.Tech. & B.Arch. (2020) / ADMITTED STUDENTS

Dear Students,

Congratulations and welcome all the students who have been admitted into various degree programmes at the National Institute of Technology, Tiruchirappalli

(1) Permanent roll numbers (2) Instructions for accessing E-Mail facility, OCTA account (Internet facility), and Wi-Fi facility at Hostel (3) Procedure to create MS Teams account for online classes have been published in the following link.

## http://misreg.nitt.edu/STUDENTREG/

Step 1: Find the permanent roll number against with your temporary roll number.

# (Note: Temporary roll number is no longer valid and MIS can be accessed with the permanent roll number only)

Separate link will be given to register the courses online in MIS later.

#### Keep your MIS password safe and secure.

## Step 2: Creation of webmail id

Username : "<roll number>@nitt.edu" (e.g. <u>110117078@nitt.edu</u>) Password : First letter of your blood group in capital letter, first 3 alphabets of your month of birth in lower case, 2 digits of your date of birth and followed by Last 3 digits of your mobile number given at the time of admission.

To access your webmail, visit <u>https://webmail.nitt.edu</u> (In login window use your Roll number without @nitt.edu as username)

#### (For Further details, kindly follow the instructions)

## Step 3: Creation of MS Team account for online classes

Kindly follow the instructions / procedure to create MS Teams account for online classes

All the students (B.Tech. / B.Arch. / 2020) are instructed to complete the activities on or before 05.12.2020, 5 PM for enabling the faculty to create MS teams and to start their classes from 07.12.2020 onwards.

**UG Admissions Committee**